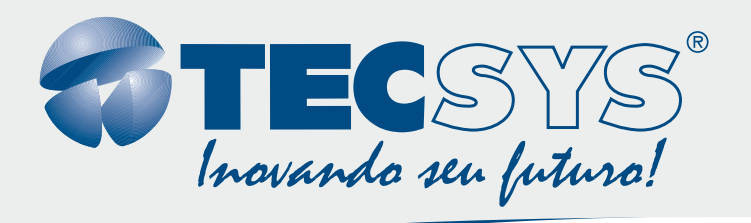

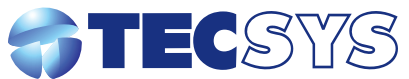

Rua Orós, 146 - Parque Industrial CEP:12237-150 - São José dos Campos - SP (12) 3797- 8800 www.tecsysbrasil.com.br Encoder HD H.264 / MPEG-4 AVC

MANUAL DE INSTRUÇÕES TS9090-SH

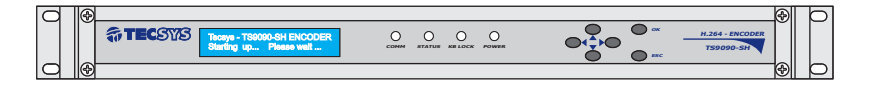

produzido por: TECSYS DO BRASIL IND. LTDA. CNPJ: 04.165.939/0001-67 Tel/Fax: (12) 3797-8800 INDÚSTRIA BRASILEIRA

DIGITAL

nnnn--nnnn

#### **TECSYS DO BRASIL**

#### Parabéns!

Você acaba de adquirir um produto Tecsys, com a qualidade e performance que você e seus clientes esperam de um equipamento profissional. Para atender todas as especificações técnicas e desempenho perfeito, solicitamos a leitura completa deste manual antes da instalação, observando-se todos os detalhes específicos do produto e ajustes necessários. Guarde-o também para referências futuras.

#### Atenciosamente, Tecsys do Brasil Ind. Ltda.

# INSTRUÇÕES DE SEGURANÇA

Leia atentamente este manual antes de instalar e operar o receptor. Preste especial atenção às regras de seguranças para aparelhos elétricos.

#### LIMPEZA

Limpe o aparelho com um pano seco e limpo. Não use produtos químicos para a limpeza.

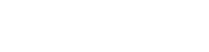

Desconecte o cabo de força da rede elétrica sempre que o equipamento estiver fora de uso por longo período.

#### **UMIDADE E POEIRA**

PERÍODOS SEM USO

Evite lugares com muita umidade e poeira, pois podem causar danos no circuito interno.

#### EVITE LUZ SOLAR

Não exponha o produto sob luz solar direta, ou próximo a fontes de calor, como aquecedores, fornos e similares.

#### VENTILAÇÃO

Não obstrua os orifícios de ventilação. Evite lugares com ventilação deficiente.

#### NOTAS

Durante tempestades com raios, desconecte o aparelho da tomada e não toque no cabo da antena.

Nunca remova a tampa do seu receptor. Isto deve ser feito somente por um técnico especializado.

Não coloque objetos pesados sobre o produto.

Nunca adultere qualquer componente do inferior do equipamento. Além de colocar em risco a sua saúde, você poderá causar danos ao equipamento e conseqüentemente perder a garantia.

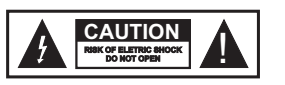

ATENÇÃO! RISCO DE CHOQUE ELÉTRICO. NÃO ABRA.

O símbolo de relâmpago com ponta de seta, dentro de um triângulo eqüilátero, serve para alertar o usuário da presença de "tensão perigosa" dentro do invólucro do produto que pode ter intensidade suficiente para constituir um risco de choque elétrico a pessoas.

Este ponto de exclamação dentro de um triângulo eqüilátero serve para alertar o usuário da presença de instruções importantes de operação e manutenção (serviço) na literatura que acompanha o aparelho. A Tecsys garante este produto contra defeitos de fabricação pelo prazo de 90 dias, por força da lei, e 270 dias por cortesia, totalizando 1 (um) ano a contar da data de aquisição. Esta garantia não cobre defeitos por interferências externas, instalações inadequadas, adaptações não autorizadas, manuseio incorreto, danos por agentes da natureza, violação do lacre de garantia e reparos efetuados por empresas não credenciadas. Eventuais despesas de transporte ou visitas domiciliares são de responsabilidade exclusiva do proprietário. Confie sempre o produto às empresas credenciadas, tanto na instalação, como em possíveis reparos, se necessário.

Para a escolha de uma das nossas autorizadas, visite nosso site na Internet ou ligue para nosso Servico de Atendimento ao Cliente.

| PRODUTO:        | Assinatura e Carimbo do Revendedor |
|-----------------|------------------------------------|
| N. SERIE/N. NF  |                                    |
| DATA DA COMPRA: |                                    |
|                 |                                    |

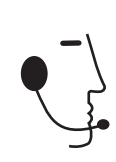

SAC Tel/Fax: (012) 3797-8800 E-mail: suporte@tecsysbrasil.com.br www.tecsysbrasil.com.br Serviço de Atendimento ao Cliente

# CODIFICAÇÃO DE VÍDEO

Formato de codificação Resoluções H.264/MPEG-4 - AVC HP@L4.0 1920x1080i 60/50Hz, 1440x1080i 60/50Hz, 1280x720p 60/50Hz, 720x480i 60Hz, 720x576i 50Hz

# ENTRADAS

Vídeo Áudio CVBS, HD-SDI/SDI, YpbPr, HDMI RCA, SDI embedded audio

SAÍDAS

TS IP Duas saída ASI 10/100/1000M Base-T, TS sobre IP

# ETHERNET

Conector Tipo RJ-45 10/100/1000M Base-T

#### CARACTERÍSTICAS GERAIS

padrão 19" – 1 upb 44x482x330mm 4000g 90 a 230 VAC - automático 30 Watts 0 a 50°C

# Sumário

| 1 - Descrição Sobre o Produto     | 03 |
|-----------------------------------|----|
| 2 - Conteúdo da embalagem         | 03 |
| 3-Componentes                     | 03 |
| 4 - Controle do painel            | 04 |
| 5-Ligando o Encoder               | 05 |
| 6 - Definição do menu             | 05 |
| 7-Operando o teclado              | 07 |
| 8-Operando o gerenciador Head-end | 08 |
| 9-Informações Básicas             | 09 |
| 10 - Parâmetros do Encoder        | 09 |
| 11-Parâmetros do Vídeo            | 09 |
| 11-Parâmetros do Áudio            | 10 |
| 11-Parâmetros do IP               | 12 |
| 11 - Características              | 13 |
| 12-Garantia                       | 14 |
|                                   |    |

# Introdução

As especificações acima podem ser alteradas sem aviso prévio, visando atualização do produto.

# DESCRIÇÃO DO PRODUTO

A TECSYS DO BRASIL buscando sempre a melhor solução para um sistema de transmissão de televisão digital acaba de lançar no mercado o Encoder HD H.264. Este equipamento visa atender o crescente mercado de transmissão de sinais digitais com a qualidade e garantia que só a Tecsys pode oferecer aos seus clientes.

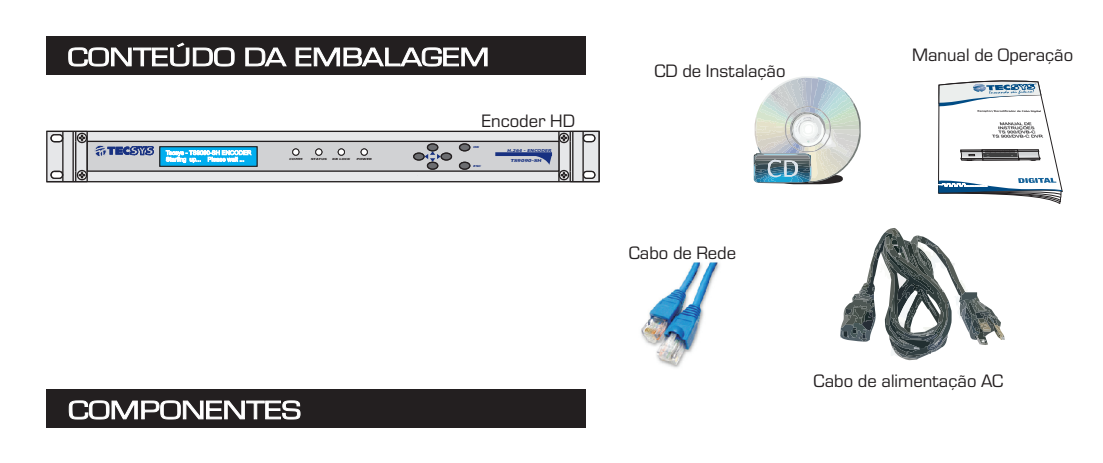

Painel Frontal

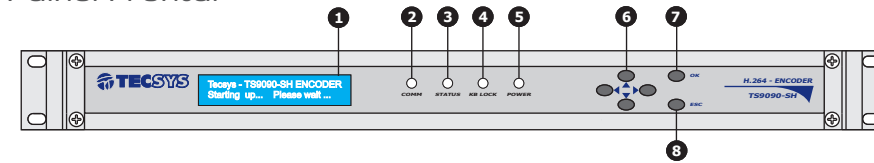

# **Painel Traseiro**

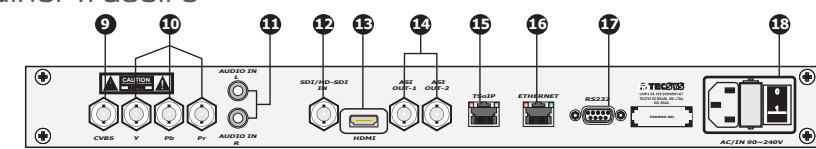

1-Display LCD

- 2-Led indicador rede de comunicação
- 3-Led inducador de status
- 4-Led indicador de teclado bloqueado
- 5-Led indicador On/Off
- 6-Teclas de navegação
- Cima ou Incremeto
- Baixo ou Decremento Esquerdo
- Esquerdo Direito

03

7-Tecla para confirmar

. 8- Tecla para sair ou cancelar 9-Entrada de vídeo composto 10-Entrada de vídeo componente 11-Entrada de áudio L/R 12-Entrada de SDI ou HD-SDI 13-Entrada HDMI 14-Saídas ASI 1/2 15-Ethernet saída de TS 16-Ethernet Controle 17-Comunicação RS232 18- Plug de alimentação chave on/off Você pode editar e modificar o [TS IP Parameters] e [Host IP Parameters], conforme mostrado abaixo:

| Carronono.         |                   |                    |                   |
|--------------------|-------------------|--------------------|-------------------|
| S IP Parameters    |                   | Host IP Parameters |                   |
| Stream IP          | 192 168 2 27      | Host IP            | 192 168 20 66     |
| Stream NetMask     | 255 255 255 0     | Host NetMask       | 255 255 255 0     |
| Stream Gateway     | 192,168,2,1       | Host Gateway       | 192,168,1,1       |
| Stream MAC Address | 00-04-72-02-80-37 | Host MAC Address   | 00-04-72-02-80-36 |
| Protocol           | UDP 💌             | Alam IP            | 192,168,1,255     |
| Destination IP     | 226 1 1 1         |                    |                   |
| Destination Port   | 4098              |                    |                   |
| IGMP               | Disable           |                    |                   |

• IGMP (Multicast) Protocolo

Este codificador HD é compatível com IGMPv1, v2 e v3.

#### <u>Audio Input</u>

Existem 3 tipos de portas de entrada: Analógico, HDMI e SDI, como mostrado abaixo.

| Audio Input  | Analog | ٠ |
|--------------|--------|---|
|              | Analog |   |
|              | HDMI   |   |
| Audio Format | SDI    |   |

#### Audio Bitrate

Há 6 tipos de taxa de bits: 64kbps 128kbps, 192kbps, 256kbps, 320kbps e 384kbps, como mostrado abaixo.

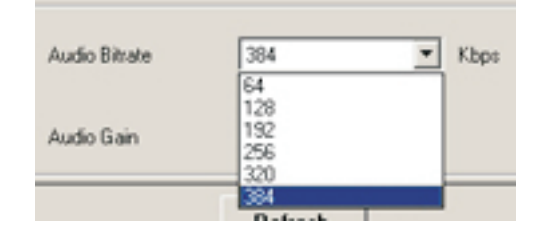

# <u>Audio Gain</u>

Existem 5 tipos de ganho: -12dB, -6dB, OdB, 6dB e 12dB, como mostrado abaixo.

| Audio Gain | 0d8   | * |
|------------|-------|---|
|            | -12dB |   |
|            | -668  |   |
|            | 6dB   |   |
|            | 12dB  |   |

# Audio Format

Formato de áudio: MPEG-1 Layer II, como mostrado abaixo.

| Audio Parameters |                 |               |      |        |  |
|------------------|-----------------|---------------|------|--------|--|
| Audio Input      | Analog          | Audio Bitrate | 384  | 💌 Kbps |  |
| Auda Farrad      | 10000 1 Laure 1 | Audio Colo    | 0.0  |        |  |
| Audio Format     | MPEG-I Layer II | Audio Gain    | loas | -      |  |

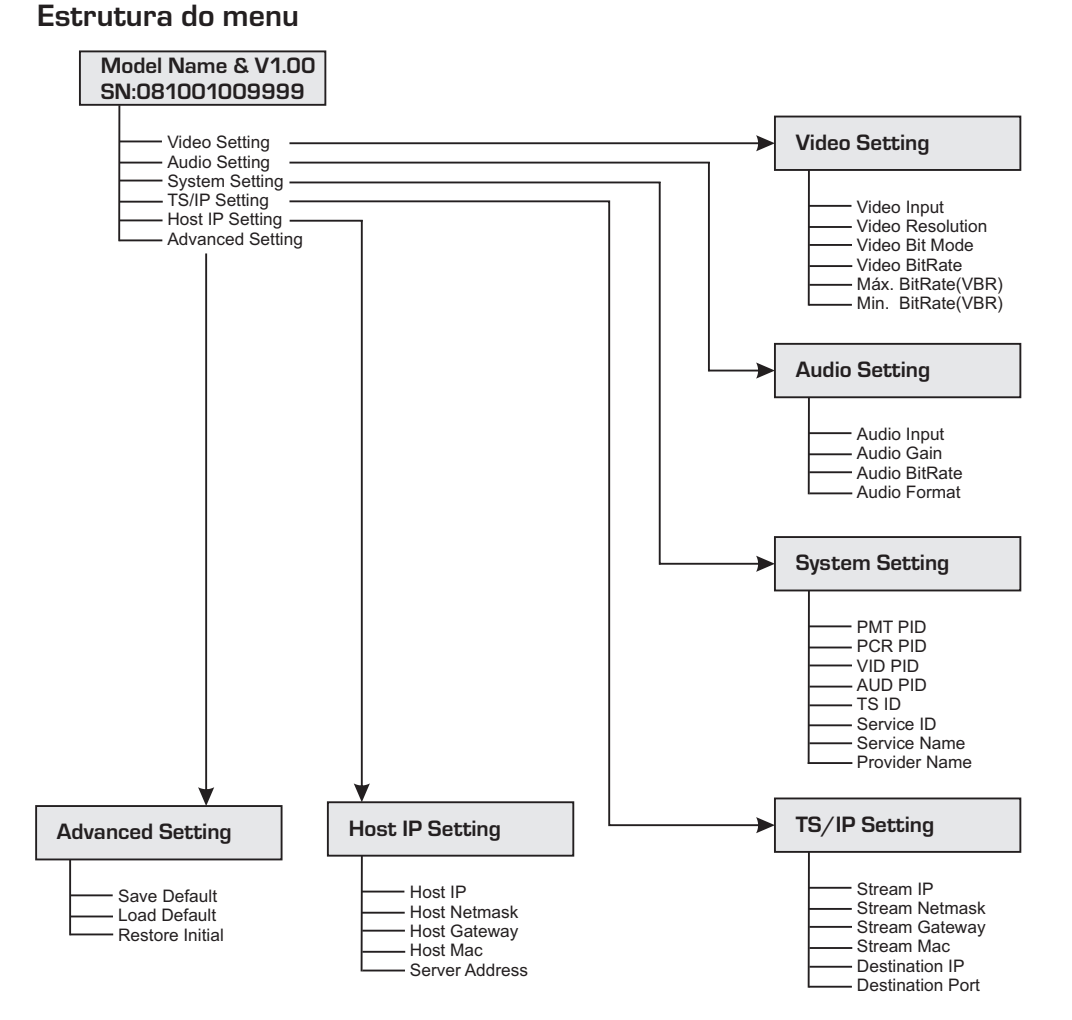

O gráfico acima ilustra a árvore de menu do dispositivo. Você pode navegar e explorar todos os parâmetros através do teclado do painel frontal.

# LIGANDO O ENCODER

Ao conectar o aparelho à rede elétrica e ligar a chave que se encontra no painel traseiro, aparecerá no display a mensagem **"Loading**", indicando que o encoder está inicializando.

# DEFINIÇÃO DO MENU

# Menu principal

Video Setting

Audio Setting

System Setting

TS/IP Setting

Host IP Setting

Advanced Setting

# **VIDEO SETTING**

# Video Setting Video Input

#### 1-1 Video Input

Nesta tela o usuário pode escolher a porta de entrada de vídeo. (CVBS; HD-SDI / SD; Y Pb Pr e HDMI).

#### 1-2 Video Resolution

Nesta tela o usuário pode observar apenas as resoluções de vídeo, são 8 tipos: 1920x1080x60i/50i, 1440x1080x60i/50i, 1280x720x60p/50p,720x480x60i, 720x576x50i.

# 1-3 Video Bit Mode

Nesta tela o usuário pode escolher o vídeo modo bit, existem dois tipos de modo Bit: CBR ou VBR.

# 1-4 Video BitRate

O usuário consegue configurar a média do bit rate para o vídeo, de 1000Kbps até 20000Kbps.

# 1-5 Max BitRate (VBR)

O usuário pode configurar o bit rate máximo de vídeo, de 1500Kbps até 25000Kbps. Isso é valido apenas em modo VBR e pode ser maior que o video average bit rate.

# 1-6 Min BitRate (VBR)

Usuário pode configurar o mínimo valor de bit rate do vídeo, de 500Kbps até 20000Kbps. Isto é válido apenas em modo VBR e pode ser menor que o video average bit rate.

# AUDIO SETTING

| Audio Setting | 2 - 1 |
|---------------|-------|
| Audio Input   |       |

# 2-1 Audio Input

O usuário poderá escolher a porta de entrada do audio, existem 3 tipos de entrada de áudio. (Analógico, HDMI e Embedded SDI).

#### 2-2 Audio Gain

1 - 1

O usuário pode ajustar o ganho do áudio. 5 estepes de ganho: -12db; -6db, Odb, 6db e 12db.

#### 2-3 Audio BitRate

O usuário poderá escolher o audio bit rate, existem 6 tipos de bit rate: 64Kbps, 128Kbps, 192Kbps, 256Kbps, 320Kbps e 384 Kbps.

#### 2-4 Audio Format

Existe apenas um tipo de formato: MPEG-1 Layer II.

# SYSTEM SETTING

System Setting 3 - 1 PMT PID

# 3-1 PMT PID

O usuário pode configurar a saída do PID PMT. O range é de 50 até 8190.

#### Video Input

Existem 4 tipos de portas de entrada: CVBS, Y, Pb, Pr, HDMI e SDI como mostrado abaixo.

Obs.: Entrada SDI inclui entrada HD-SDI e SDI, o sistema detectará automaticamente.

| Video Parameters |                              |   |
|------------------|------------------------------|---|
| Video Input      | CV8S                         | - |
| Video Resolution | OVBS<br>YPbPr<br>HDMI<br>SDI |   |
| Video Mode       | CBR                          | • |

#### Video Mode

Existem 2 tipos de modo de vídeo: CBR e VBR, como mostrado abaixo.

1. Para o modo **CBR** (taxa de bits de saída real), o valor do [Video Average Bitrate] é constante.

2. Para o modo **VBR** (taxa média de saída), o valor do [Video Average Bitrate] é variável e você pode editar e modificar o [Max Bitrate] e o [Min. Bitrate].

| Video Parameters |           |   |
|------------------|-----------|---|
| Video Input      | CVBS      | • |
| Video Resolution | No Signal | Y |
| Video Mode       | CBR       | • |
| Audio Parameters | VBR       |   |

# PARÂMETROS DE ÁUDIO

Você pode editar e modificar o [Audio Input], [Audio Bitrate], e o [Audio Gain], como mostrado abaixo.

O [Audio Format] suporta "MPEG-1 Layer II" no momento.

| Audio Parameters |                 |               |     |        | _ |
|------------------|-----------------|---------------|-----|--------|---|
| Audio Input      | Analog 💌        | Audio Bitrate | 384 | ▼ Kbps |   |
|                  | _               |               |     | _      |   |
| Audio Format     | MPEG-1 Layer II | Audio Gain    | 0d8 | •      |   |
|                  |                 |               |     |        |   |

## INFORMAÇÕES BÁSICAS

Na parte superior desta janela mostra as informações básicas, incluindo [Nome do dispositivo], [nome do modelo], [Versão de Hardware], [Versão de Software], [Endereço IP] e o [Status], como mostrado abaixo.

| Device Name      | HD MPEG-4 AVC Encoder0027 | Model Name       | LaVision743HE |
|------------------|---------------------------|------------------|---------------|
| Hardware Version | 1.0.2                     | Software Version | 1.3.1         |
| IP Address       | 192.168.20.66             | Status           | Abnormal      |

#### PARÂMETROS DO ENCODER

#### Parâmetros do sistema

Você pode editar e modificar o [PMT PID], [PCR PID], [VID PID], [AUD PID], [Nome do Serviço], [Name Service Provider], [TS ID] e o [Service ID], conforme mostrado abaixo:

| System Parameters<br>PMT PID | 51  | Service Name          | TV-Channel |
|------------------------------|-----|-----------------------|------------|
| PCR PID                      | 52  | Service Provider Name | TV-Channel |
| VID PID                      | 53  | TS ID                 | 1          |
| AUD PID                      | 54  | Service ID            | 1          |
| Packet Size                  | 188 |                       |            |

# PARÂMETROS DO VÍDEO

Você pode editar e modificar o [Video Input], [Video Mode] e o [Video Average Bitrate], como mostrado abaixo.

• [Video Resolution] não-editáveis e detectadas automaticamente, suportando até 1080i

| Video Parameters |           |   |                       |      |      |
|------------------|-----------|---|-----------------------|------|------|
| Video Input      | CVBS      | • | Video Average Bitrate | 2000 | Kbps |
| Video Resolution | No Signal | × | Video Max Bitrate     | 2500 | Kbps |
| Video Mode       | CBR       | • | Video Min Bitrate     | 1500 | Kbps |

# 3-2 PCR PID

O usuário pode configurar a saída do PID PCR. O range é de 50 até 8190.

#### 3-3 VID PID

O usuário pode configurar a sáida do PID de video. O range é de 50 até 8190.

#### 3-4 AUD PID

O usuário pode configurar a saída do PID de audio. O range é de 50 até 8190.

# 3-5 TS ID

O usuário pode configurar o Transport Stream ID. O range é de 1 até 65535.

## 3-6 Service ID

O usuário pode configurar a saída do service id. O range é de 1 até 65535.

#### 3-7 Service Name

O usuário pode configurar o nome do serviço. Ele permite apenas nomes em inglês via painel frontal.

#### 3-8 Provider Name

O usuário pode configurar o nome do provedor de serviços. Ele permite apenas nomes em inglês via painel frontal.

# **TS/IP SETTING**

TS/IP Setting Stream IP

#### 4-1Stream IP

O usuário pode configurar o endereço de IP para o TS.

**4-2 Stream Netmask** Configurar a máscara de sub rede.

**4-3 Stream Gateway** Configurar Gateway padrão.

**4-4 Stream MAC** Configurar o endereço físico.

#### 4-5 Destination IP

Ajuste o endereço de IP de destino. O dispositivo enviará automaticamente o TS para esse endereço de IP.

#### 4-6 Destination Port

Configurar a porta de destino. O dispositivo enviará automaticamente o TS para essa porta.

# HOST SETTING

| Host Setting | 5 - 1 |
|--------------|-------|
| Host IP      |       |

**5-1 Host IP** Ajuste o endereço de IP do host.

#### 5-2 Host Netmask

Ajuste a máscara de sub rede.

#### 5-3 Host Gateway

Ajuste o gateway padrão. Se o servidor onde foi instalado o gerenciador de head-end não estiver na mesma sub-rede que o dispositivo, o mesmo deverá transmitir os dados para o servidor através do gateway.

#### 5-4 Host MAC

4 - 1

Ajuste o endereço físico. É um valor único em qualquer rede.

# 5-5 Server Address

Ajuste o endereço do IP do servidor. O dispositivo enviará automaticamente informações de alarme para este servidor.

1- O equipamento e o servidor estão na mesma sub rede.

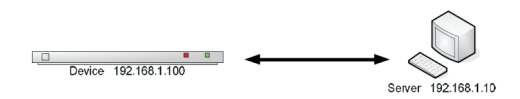

2- O equipamento e o servidor não estão na mesma sub rede.

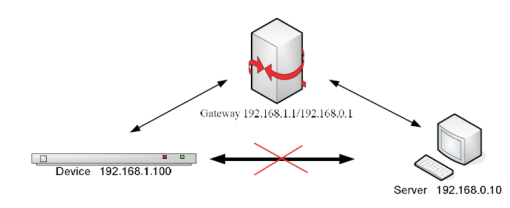

O status inicial do teclado está bloqueado, e você tem que desbloqueá-lo antes da operação. Para desbloqueá-lo, por favor pressione duas vezes a tecla "**OK**" e duas vezes a tecla "**ESC**", sequencialmente. Após o desbloqueio o led indicador **KB LOCK** mudará de cor sinalizando que o teclado está liberado.

# ADVANCED SETTING

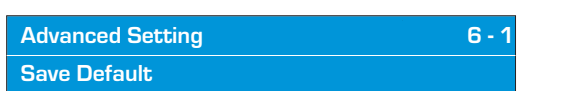

# 6-1 Save Default

Salva a configuração atual como configuração padrão.

# 6-2 Load Default

Carrega a configuração padrão que tenha sido salvo.

#### 6-3 Restore initial

Carrega a configuração original de fábrica.

# **OPERANDO O TECLADO**

Verifique as conexões do sistema antes de ligar o equipamento. As seguintes informações serão exibidas na tela:

| Model Name       | V1.00 |
|------------------|-------|
| SN: 081001009999 |       |

O SN é o único número de série do produto. O gráfico a seguir mostra a definição da SN.

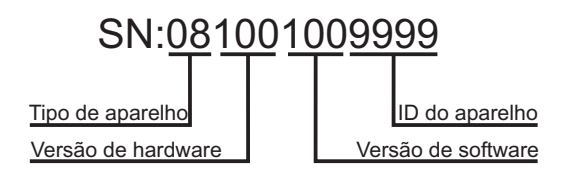

Led verde - teclado liberado

Led vermelho - teclado bloqueado

O teclado também pode ser bloqueado após um determinado período de tempo sem operar.

Após o desbloqueio, pressione as teclas

para mover o menu principal.

Pressione as teclas / para mover o submenu.

Pressione a tecla "**OK**" para entrar no submenu selecionado e "**OK**" novamente para modificar parâmetros do item selecionado.

Os valores disponíveis do parâmetro será intermitente e pode ser selecionada pelas teclas / quando você modifica o item. No caso de um parâmetro continuamente variável, use as teclas / para mover as teclas do cursor e pressione / para mudar o valor.

Pressione "**ESC**" para desistir da alteração ou pressione a tecla "**OK**" para confirmá-la.

O software "**Head-end Manager**" é projetado para operar o dispositivos DVB head-end. Ele permite aos usuários configurar parâmetros do dispositivo através da Ethernet.

Este software deve ser instalado antes de usar. E após a instalação, você pode iniciar o aplicativo clicando duas vezes no ícone no desktop ou selecionar "Gerenciador de Headend" em start -> Programs -> Manager Head-end.

Em seguida, clique duas vezes no **HD MPEG-4 AVC Encoder** para abrir a janela de propriedades, como mostrado abaixo. Todos os parâmetros estão dentro desta janela, incluindo [Parâmetros do Encoder] e [Parâmetros do IP].

| se Operation Window | System Sett | ing                |                 |                       |                       |              |                          |
|---------------------|-------------|--------------------|-----------------|-----------------------|-----------------------|--------------|--------------------------|
| E Remote            |             | Device Name        |                 | HD MPEG-4 AVC Encoder | 027 Model M           | lame         | LaVision743HE            |
| l<br>Unknown Device |             | Hardware Versio    | n               | 1.0.2                 | Software              | Version      | 1.3.1                    |
| HD MPEG-4 AVC Enc   | oder0027    | IP Address         |                 | 192.168.20.66         | Stat                  | 18           | Abnormal                 |
|                     |             | Encoder Parameters | IPPara          | ataua l               |                       |              |                          |
|                     |             | System Parameter   | 3<br>1 In Lanam | evers                 |                       |              |                          |
|                     |             | PMT PID            | 51              |                       | Service Name          | TV-Channel   |                          |
|                     |             | PCR PID            | 52              |                       | Service Provider Nam  | e TV-Channel |                          |
|                     |             | VID PID            | 53              |                       | TSID                  | 1            |                          |
|                     |             | AUD PID            | 54              |                       | Service ID            | 1            | _                        |
|                     |             | Packet Size        | 100             |                       | SERVICE ID            | 1.           |                          |
|                     |             | -Video Parameters  | 1100            | -                     |                       |              |                          |
|                     |             | Video Input        | CVBS            | •                     | Video Average Bitrate | 2000         | Kbps                     |
|                     |             | Video Resoluti     | on No Sig       | nal                   | Video Max Bitrate     | 2500         | Kbps                     |
|                     |             | Video Mode         | CBR             | *                     | Video Min Bitrate     | 1500         | Kbps                     |
|                     |             | Audio Parameters   |                 |                       |                       |              |                          |
|                     |             | Audio Input        | Analog          |                       | Audio Bitrate         | 384          | <ul> <li>Kbps</li> </ul> |
|                     |             | Audio Format       | MPEG            | -1 Layer II 💌         | Audio Gain            | OdB          | •                        |
|                     |             |                    |                 | 1                     |                       |              | 1                        |
|                     |             |                    |                 | Apply                 |                       | Refresh      |                          |
|                     | Type 1      | Device Name De     | vice Serial .   | Status Description    |                       |              |                          |
| 11-30 11:24:46      |             | •                  |                 |                       |                       |              |                          |